## Connecting to The Smart University Wireless Network using Andriod

## Step 1: click and connect to eduroam

| 10:40 👷 🖬               | 8%8 h. h. 🖬           |
|-------------------------|-----------------------|
| < eduroam               |                       |
| EAP method<br>PEAP 🔻    |                       |
| test@gudgk.edu.pk       |                       |
| Password                | <i>S</i> C            |
| Select certificate      |                       |
| Use system certificates |                       |
| Don't validate          | <ul> <li>C</li> </ul> |
| Advanced                |                       |
| Conne                   | ct                    |

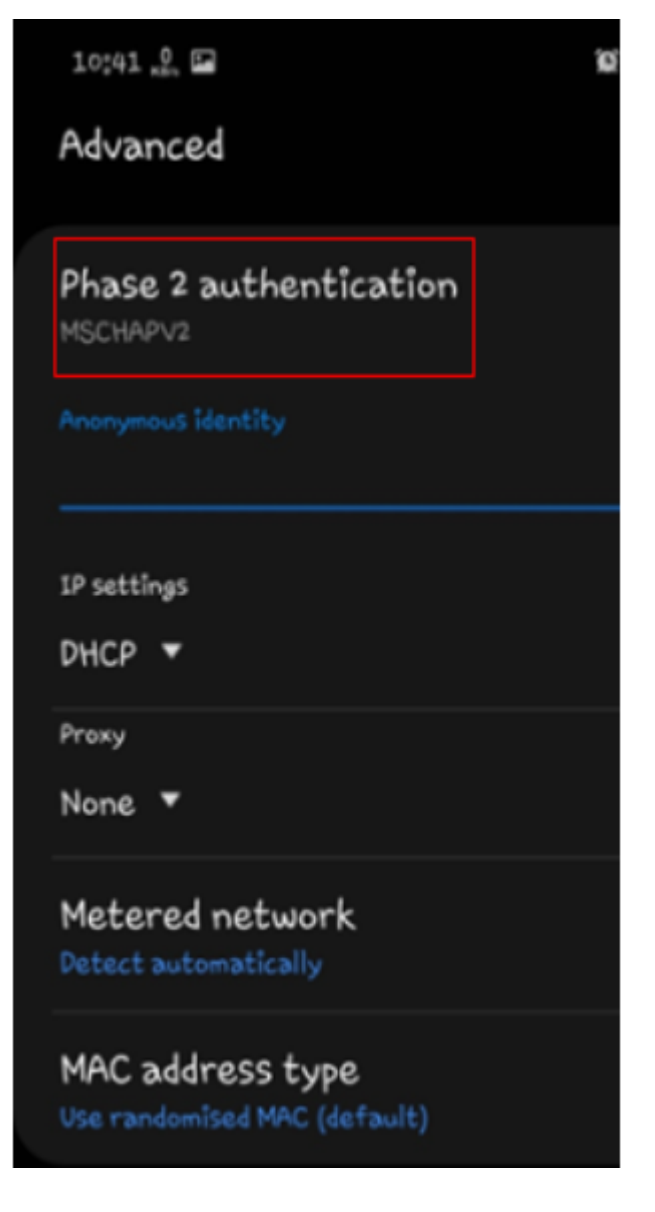

Step 2: Change EAP method to PEAP and select CA certificate to don't validate

**Step 3:** Enter your Smart University Login Credentials in identity box **(Username)** and **password** in password box.

Step 4: in advance option select MSCHAPV2 in phase 2 authentication option

Step 5: Tap Connect

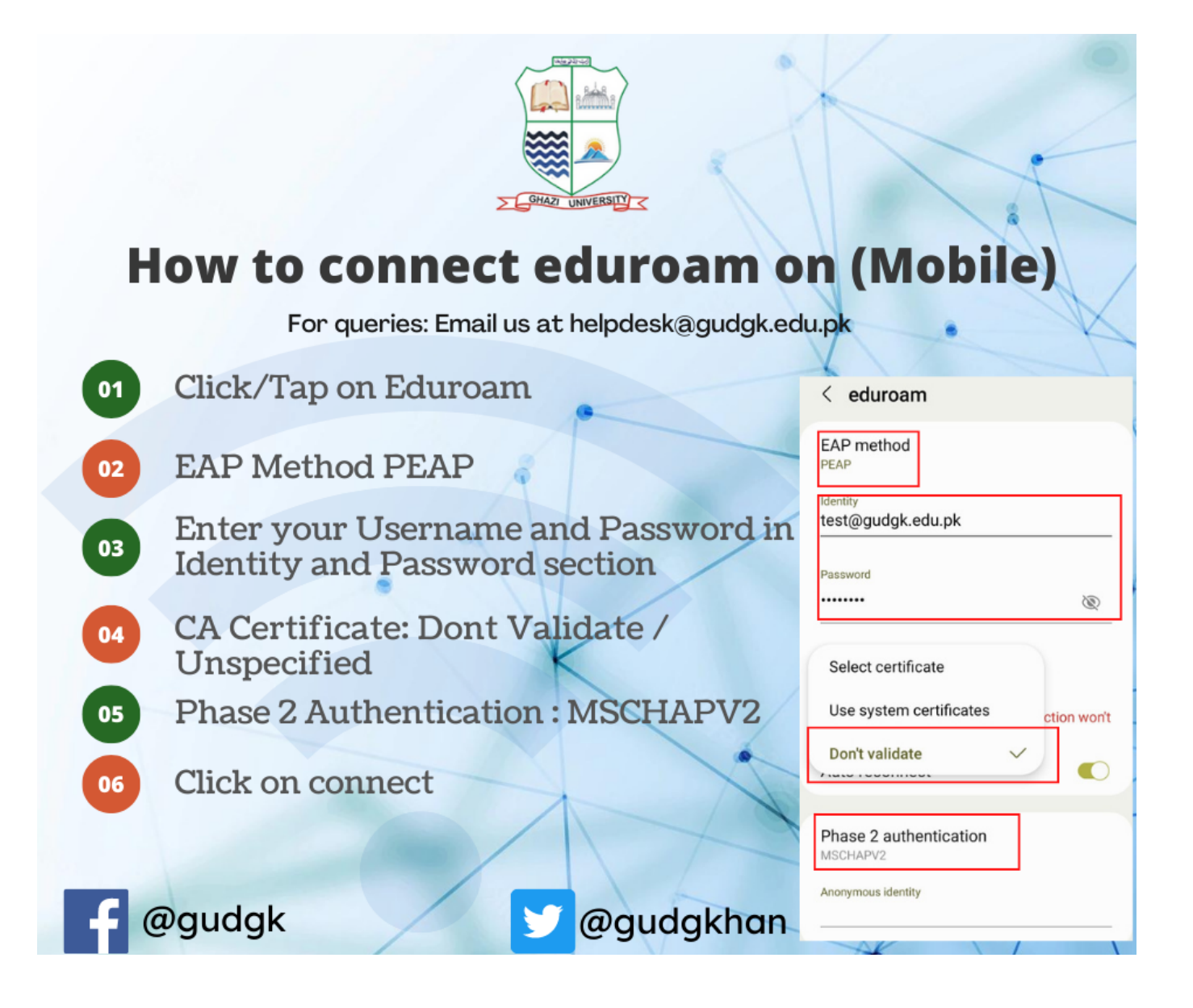